Manuel utilisateur

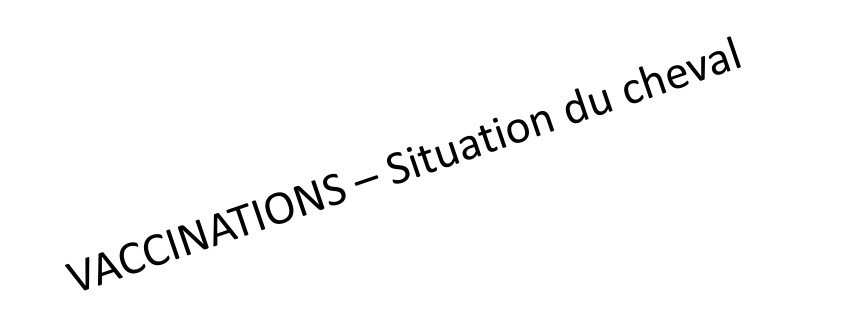

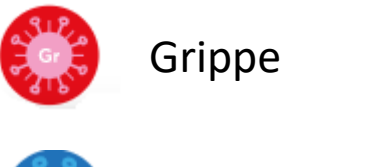

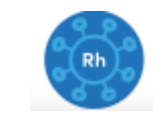

Rhinopneumonie

VACCINATIONS – Saisie des dates de vaccination pour chaque type de vaccin

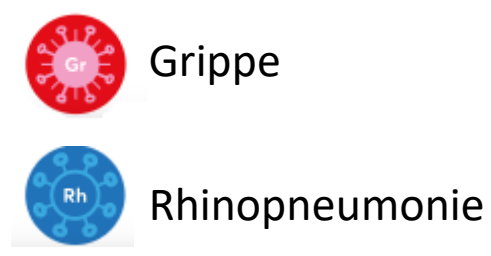

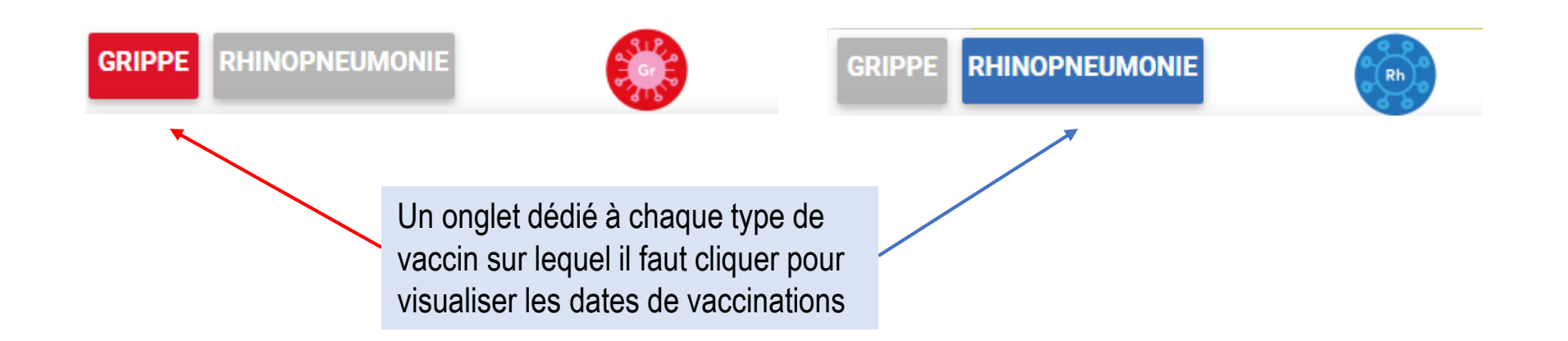

# Rappel des statuts sanitaires

| OK       | Vaccination valide                |                                     |
|----------|-----------------------------------|-------------------------------------|
| OK       | Vaccination en limite de validité | 15 jours avant la date d'expiration |
| VNC      | Vaccination non conforme          | Date du rappel est dépassée         |
| VNR      | Vaccination non renseignée        | Pas de fiche vaccination renseignée |
| En-cours | Primovaccination en-cours         | Entre « 1 » et « 2 »                |

#### Cas d'un cheval pour lequel aucune date de vaccination n'a été enregistrée dans la base Infonet (cheval avec statut « VNR »).

Toutes les injections de vaccins Grippe ou a minima celles effectuées depuis le 1<sup>er</sup> janvier 2017 doivent être enregistrées.

Toutes les injections de vaccins Rhinopneumonie ou a minima celles effectuées depuis le 1<sup>er</sup> septembre 2018 doivent être enregistrées.

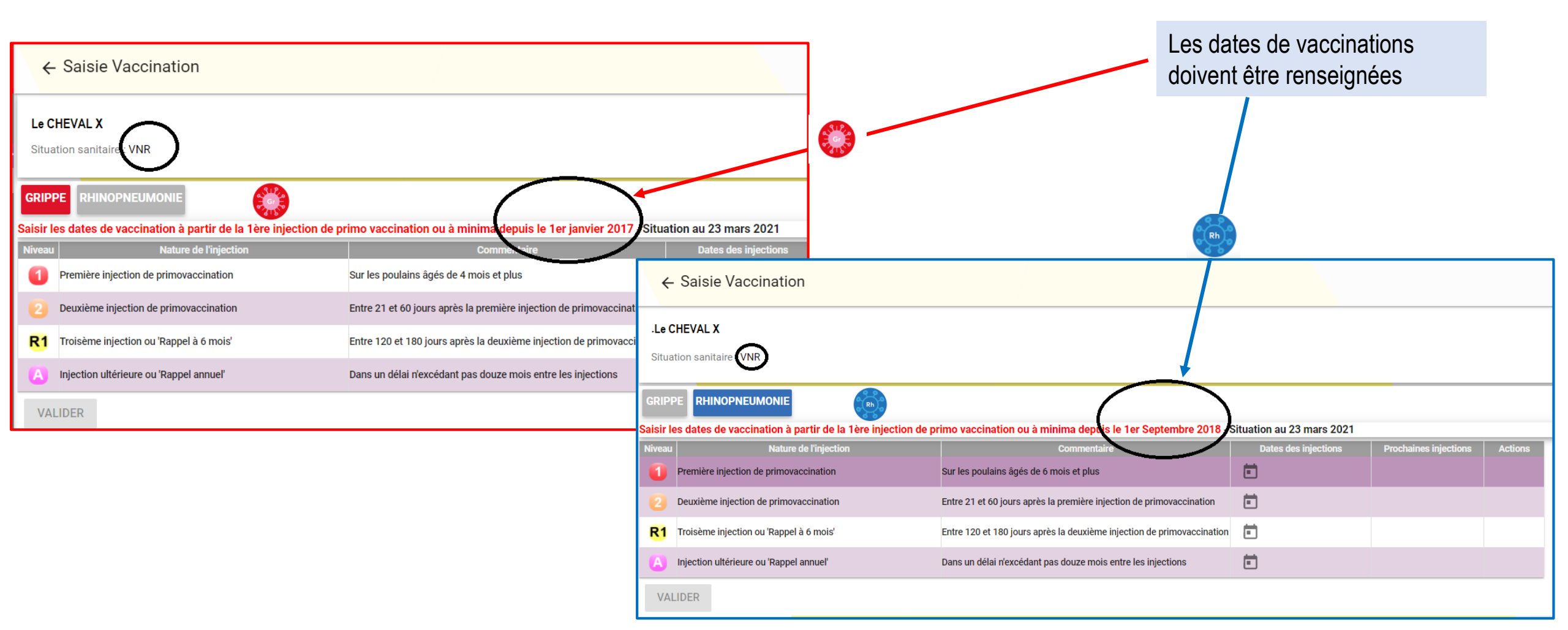

|                                             | ← Saisie Vaccination                       |                                                                        |                      |             |                   |         |
|---------------------------------------------|--------------------------------------------|------------------------------------------------------------------------|----------------------|-------------|-------------------|---------|
|                                             | Le CHEVAL X Situation sanitaire : VNR      | Vous cliquez p<br>ouvrir le calend                                     | our<br>drier         |             |                   |         |
|                                             | GRIPPE RHINOPNEUMONIE                      | 2 au 23 mars 2021                                                      |                      |             |                   |         |
|                                             | Niveau Nature de l'injection               | Commentaire                                                            | Dates des injections | Proc        | haines injections | Actions |
|                                             | Première injection de primovaccination     | Sur les poulains âgés de 4 mois et plus                                |                      |             |                   |         |
|                                             | 2 Deuxième injection de primovaccination   | Entre 21 et 60 jours après la première injection de primovaccination   | d I                  | m m         | j v               | s       |
|                                             | R1 Troisème injection ou 'Rappel à 6 mois' | Entre 120 et 180 jours après la deuxième injection de primovaccination | mars 2021 >          | ,           |                   |         |
|                                             | Injection ultérieure ou 'Rappel annuel'    | Dans un délai n'excédant pas douze mois entre les injections           |                      | 0 0         | 4 5               |         |
| Vous choisissez le<br>niveau de vaccination | VALIDER                                    |                                                                        | 7 8                  | 2 3<br>9 10 | 4 5<br>11 12      | 13      |
|                                             |                                            |                                                                        | 14 15                | 16 17       | 18 19             | 20      |
|                                             |                                            | Vous cliquez pour sélectionner une autre année(si besoin)              | 21 22                | 23 24       | 25 26             | 27      |
|                                             |                                            | Ensuite, vous cliquez sur la date                                      | 28 29                | 30 31       |                   |         |
|                                             |                                            |                                                                        | avr. 2021            |             | 1 2               | 3       |

| ÷         | Saisie Vaccination                    |                            |                                                      |                                   |                             |  |
|-----------|---------------------------------------|----------------------------|------------------------------------------------------|-----------------------------------|-----------------------------|--|
| Le Cł     | HEVAL X                               |                            |                                                      |                                   |                             |  |
| Situa     | tion sanitaire : VNR                  |                            |                                                      |                                   |                             |  |
| GRIPF     | PE RHINOPNEUMONIE                     |                            |                                                      |                                   |                             |  |
| Saisir le | es dates de vaccination à partir d    | le la 1ère injection de pr | imo vaccination ou à minima depuis le 1er janvier    | 2017 - Situation au 23 mars 202   | 1                           |  |
|           | Nature de l'inje                      |                            | Commentaire                                          |                                   |                             |  |
| 1         | Première injection de primovaccinatio | on                         | Sur les poulains âgés de 4 mois et plus              | Ē                                 |                             |  |
|           | Deuxième injection de primovaccina*   | :                          |                                                      |                                   | _                           |  |
| <b>R1</b> | Troisème injection ou 'Rappel à 6 m   | DATE VACCINA               | TION INVALIDE                                        | o primo veccination ou à minimo   | donuio lo 1 or ionuior 2017 |  |
|           | Injection ultérieure ou 'Rappel annue | vous devez saisir les      | dates de vaccination a partir de la Tere injection d | e primo vaccination ou a minima ( | depuis le Ter janvier 2017  |  |
| VAL       | IDER                                  |                            |                                                      |                                   | FERMER                      |  |

La date sélectionnée est contrôlée afin de vous aider dans votre saisie.

Ce message peut être affiché dans le cas de dates incomplètes (pas d'enregistrement à partir du 1<sup>er</sup> janvier 2017 pour la Grippe et à partir du 1<sup>er</sup> septembre 2018 pour la Rhinopneumonie) ou si les intervalles imposés par le protocole n'ont pas été respectés, dans le cas contraire vous allez pouvoir valider votre sélection.

| ÷                  | Saisie Vaccination                      |                                                                                                    |           |
|--------------------|-----------------------------------------|----------------------------------------------------------------------------------------------------|-----------|
| Le CH              | IEVAL X                                 |                                                                                                    |           |
| Situat             | tion sanitaire : VNR                    |                                                                                                    |           |
| GRIPP<br>Saisir le | RHINOPNEUMONIE                          | injection de primo vaccination ou à minima depuis le 1er janvier 2017 - Situation au 2 <u>3 mars 20</u> 21                  |           |
| Niveau             | Nature de l'injection                   | Commentaire Dates des injections Prochaines injections Action                                                               | s         |
| 1                  | Première injection de primovaccination  | Sur les poulains âgés de 4 mois et plus 01/01/2017                                                                          |           |
|                    | Deuxième injection de primovaccination  | Entre 21 et 60 jours après la première injection de primovaccination                                                        |           |
| R1                 | Troisème injection ou 'Rappel à 6 mois' | Entre 120 et 180 jours après la deuxième injection de primovaccination                                                      |           |
| A                  | Injection ultérieure ou 'Rappel annuel' | Dans un délai n'excédant pas douze mois entre les injections                                                                |           |
| VAL                | IDER                                    |                                                                                                    |           |
|                    | 3                                       | Une fois la date saisie, vous devez         cliquer sur le bouton : VALIDER         Confirmer le type de vaccination choisi |           |
|                    |                                         | Chause Nature de l'injection Detec des i                                                                                    | niactions |
|                    |                                         | Cheval     Nature de rinjection     Dates des li       Cheval     Première injection de primovaccination     01/01          | /2017     |
|                    |                                         | 4 VALIDER ANNULER                                                                                                    |           |

Cas du cheval dont la situation vaccinale n'est pas conforme : statut « VNC ». La saisie d'une nouvelle date déclenche le nouveau protocole de vaccination. La saisie d'une première injection de primovaccination sera alors automatiquement proposée.

| e CHEVAL X                                                                                  |                                                                                                    |                                                                                                    |                                                         |                                                         |
|---------------------------------------------------------------------------------------------|----------------------------------------------------------------------------------------------------|----------------------------------------------------------------------------------------------------|---------------------------------------------------------|---------------------------------------------------------|
| ituation sanitaire : VNC                                                                    |                                                                                                    |                                                                                                    |                                                         |                                                         |
|                                                                                             |                                                                                                    |                                                                                                    |                                                         |                                                         |
|                                                                                             |                                                                                                    |                                                                                                    |                                                         |                                                         |
| issez uniquement la data da la dernière injection                                           | vaccingle Situation ou 23 mars 2021                                                                                                    |                                                                                                    |                                                         |                                                         |
| Nature de l'injection                                                                       | Commentaire                                                                                                    | Dates des injections                                                                                                    | Drochaines injections                                   | Actions                                                 |
| Injection ultérieure ou 'Rappel annuel'                                                     | Dans un délai n'excédant pas douze mois entre l                                                                                                    | es injections 11/04/2019                                                                                                    | date limite le 11/04/2020                               | Actions                                                 |
| Injection ultérieure ou 'Rappel annuel'                                                     | Dans un délai n'excédant pas douze mois entre l                                                                                                    | es injections 11/09/2019                                                                                                    | date limite le 11/09/2020                               |                                                         |
| Injection ultérieure ou 'Rappel annuel'                                                     | Dans un délai n'excédant pas douze mois entre l                                                                                                    | es injections 23/03/2021                                                                                                    |                                                         |                                                         |
|                                                                                             |                                                                                                    |                                                                                                    |                                                         |                                                         |
| NOUVEAU PROTOCOLE SUITE V.N.C                                                               | :.                                                                                                    |                                                                                                    |                                                         |                                                         |
| NOUVEAU PROTOCOLE SUITE V.N.C<br>euillez confirmer le type de vaccination choisi            | c.<br>← Saisie Vaccination                                                                                                    |                                                                                                    |                                                         |                                                         |
| NOUVEAU PROTOCOLE SUITE V.N.C<br>euillez confirmer le type de vaccination choisi            | <ul> <li>← Saisie Vaccination</li> <li>Le CHEVAL X</li> <li>Situation semitaire En cours</li> </ul>                                                                                                    |                                                                                                    |                                                         |                                                         |
| NOUVEAU PROTOCOLE SUITE V.N.C<br>euillez confirmer le type de vaccination choisi            | C Saisie Vaccination<br>Le CHEVAL X<br>Situation sentrate En cours<br>CRIPPE RHINOPNEUMONIE                                                                                                    |                                                                                                    |                                                         |                                                         |
| NOUVEAU PROTOCOLE SUITE V.N.C<br>euillez confirmer le type de vaccination choisi            | <ul> <li>Contraction</li> <li>Contraction</li> <li>Contract</li></ul>             | accinale - Situation au 23 mars 2021                                                                                                    |                                                         |                                                         |
| ANOUVEAU PROTOCOLE SUITE V.N.C<br>euillez confirmer le type de vaccination choisi           | <ul> <li>← Saisie Vaccination</li> <li>Le CHEVAL X</li> <li>Situation sentraire En cours</li> <li>GRIPPE RHINOPNEUMONIE</li> <li>Saisissez uniquement la date de la dernière injection va<br/>Vaccination enregistrée !</li> </ul>                                                                                                    | accinale - Situation au 23 mars 2021                                                                                                    |                                                         |                                                         |
| NOUVEAU PROTOCOLE SUITE V.N.C<br>euillez confirmer le type de vaccination choisi<br>VALIDER | <ul> <li>Construction</li> <li>Construction</li> <li>Const</li></ul> | accinale - Situation au 23 mars 2021<br>Commentaire<br>Sur les poulains âdés de 4 mois et plus                                                       | Dates des injection<br>23/03/2021                       | 15 Prochaines injections<br>du 13/04/2021 au 22/05/2021 |
| NOUVEAU PROTOCOLE SUITE V.N.C<br>euillez confirmer le type de vaccination choisi<br>VALIDER | <ul> <li>Construction</li> <li>Construction</li> <li>Const</li></ul> | accinale - Situation au 23 mars 2021<br>Commentaire<br>Sur les poulains âgés de 4 mois et nlus<br>Entre 21 et 60 jours après la première injection o | Dates des injection<br>23/03/2021<br>de primovaccinatio | 15 Prochaines injections<br>du 13/04/2021 au 22/05/2021 |

#### Gestion de l'effectif

#### Lors de la déclaration d'un cheval à l'effectif d'entraînement

| LETROTISK<br>plus qu'une allure, une culture                                       | • | - Effectif Entrée | es       | •    | Confirmez-vo         | ous l'entrée d     | u cheval?          |                | ]    | 6       | M. PROFIL |
|------------------------------------------------------------------------------------|---|-------------------|----------|------|----------------------|--------------------|--------------------|----------------|------|---------|-----------|
| Jockeys <                                                                          | 0 | Le cheval X       |          |      |                      |                    |                    | $\frown$       |      |         |           |
| ✓ Qualifications     ✓ Qualification     ✓ Requalification     ✓ Gestion Effectifs |   |                   |          |      | Cheval               | Entraîneur<br>M. ' | Propriétaire<br>M. | Vaccination    |      | Filtr   | e         |
| <ul> <li>&gt; Entrées</li> <li>&gt; Sorties</li> </ul>                             | Γ | Cheval -          | Numéro ÷ | Sexe | Ag                   | cinale du cheval   | n'est pas renseign | ée, vous allez | CP ÷ | Ville 🗧 |           |
| > Historique                                                                       |   |                   | 100000   | F    | devoir saisir les da | tes de vaccinatio  | ANNULER            | n              |      |         |           |
|                                                                                    |   |                   |          |      |                      |                    |                    |                | L    |         |           |

- Pour un cheval dont au moins une date de vaccination (Grippe ou Rhinopneumonie) n'est pas conforme ou n'est pas renseignée dans la base Infonet, alors la case « vaccination » est cochée et non modifiable : L'entraîneur doit passer par le formulaire « Vaccinations » et il est invité à déclarer les dates de vaccination manquantes.
- Pour le cheval dont les dates de vaccinations sont déjà enregistrées dans la base et conformes, la case « vaccination » n'est pas cochée et l'entraîneur peut déclarer le cheval à son effectif sans avoir à déclarer les dates de vaccinations

# **Déclaration d'engagement**

# Aide à la décision

| LETROTISK<br>plus qu'une allure, une culture | ÷ | - Ai        | de à la décisior                                                                       | ı                |        |         |                                                                     |                  |                 |          |   |           |              |           |             |              |          |       |                   | ē          | 12:03:37<br>PROFIL |
|----------------------------------------------|---|-------------|----------------------------------------------------------------------------------------|------------------|--------|---------|---------------------------------------------------------------------|------------------|-----------------|----------|---|-----------|--------------|-----------|-------------|--------------|----------|-------|-------------------|------------|--------------------|
| 🟴 Les Courses 🛛 🗸                            | 4 |             | Cheval X                                                                               |                  |        |         |                                                                     |                  |                 |          |   |           |              |           |             |              |          | £7    | CHANGER DE CHEVAL | V CRITERES | Q RECHER           |
| Q Interrogations                             |   |             |                                                                                        |                  |        |         |                                                                     |                  |                 |          |   |           |              |           |             |              |          | Ľ     |                   |            | `                  |
| > Mes chevaux                                |   |             |                                                                                        | ieu 🗢            |        | Date 🗢  |                                                                     | Age Se<br>Crs Ci | ex<br>rs Dist ≑ |          |   | Som Rec 🗢 | Diff \$      |           |             |              |          |       |                   |            |                    |
|                                              |   | 2           | Vincennes<br>PRIX ALI HAWAS                                                            |                  |        | 26/03   | м                                                                   | 3 F              | 2200            |          | 0 |           | 0            |           |             | 20/03-09h00  | (i)      | €     |                   |            |                    |
| Saisie                                       |   | 4           | Les Andelys<br>PRIX ENTREPRISE DE DEMOL                                                | ITION ET RENOVAT |        | 04/04   | А                                                                   | 3 F              | 2550            |          | 0 |           | 0            | REC       | 6000 🗸      | 29/03-09h00  | i        | €     |                   |            |                    |
| Yelde à la décision                          |   | 4           | Vincennes<br>PRIX HEMINE                                                               |                  |        | 16/04   | м                                                                   | 3                | 2200            |          | 0 |           | 0            |           |             | 10/04-09h00  | (i)      | €     |                   |            |                    |
| > Chevaux aneies                             | E | 2<br>5<br>5 | Vincennes<br>PRIX MASINA<br>Vincennes<br>PRIX FAMA<br>Caen<br>SAINT-LEGER DES TROTTEUR | Confirm          | ner le | es cho  | oix s                                                               | suiva            | antsí           | ?        |   |           |              |           |             |              |          | -     |                   |            |                    |
|                                              |   |             |                                                                                        | Date 🗕           | # \$   | Lie     | u 🔶                                                                 |                  |                 | Cheval 🔶 |   |           |              | Situa     | tion vacci  | nale         |          |       |                   |            |                    |
|                                              |   |             |                                                                                        | 10/04            | 5      | Vincenn | es                                                                  |                  | Le Che          | val X    |   | Atter     | ntion, ra    | ppel vaco | cinal à eff | ectuer avant | cette co | ourse |                   |            |                    |
|                                              |   | 14/04 1     |                                                                                        |                  |        |         | 1 Lyon (A la Soie) Le cheval X Attention, rappel vaccinal à effectu |                  |                 |          |   |           | ectuer avant | cette co  | ourse       |              |          |       |                   |            |                    |
|                                              |   |             |                                                                                        |                  |        |         |                                                                     |                  |                 |          |   |           |              |           | ANN         | ULER         | VALID    | DER   |                   |            |                    |

#### La situation vaccinale est analysée :

- Si les dates de vaccinations ne sont pas renseignées,
- si les vaccinations ne sont pas conformes au moment de l'engagement ou
- si la date d'un prochain rappel expire avant la course dans laquelle l'entraîneur engage le cheval
- → Déclenchement d'un message d'alerte

# Déclaration d'engagement

# Engagement simple

| LETROTAX             | ← Vali | datio | on de | es en   | gag | emont  | -           |        |             |                      |                     |                                              |         |
|----------------------|--------|-------|-------|---------|-----|--------|-------------|--------|-------------|----------------------|---------------------|----------------------------------------------|---------|
| 🗖 Les Courses 🛛 🗸    |        |       |       |         |     | Valida | tion des en | gageme | ents        |                      |                     |                                              |         |
|                      |        |       |       |         |     |        |             |        |             |                      |                     |                                              |         |
| > Mes chevaux        |        | # \$  |       | Age Crs | Sex |        |             |        |             |                      |                     |                                              |         |
| 📺 Saisie             |        | 5     | A     | 3       | M   | Date   | Lieu        | N° Crs | Cheval      | Somme de Reclamation | Situation vaccinale |                                              |         |
| > Aide à la décision |        |       |       |         |     | 10/04  | VINCENNES   | 4      | Le Cheval X | 0                    | Attention, rap      | opel vaccinal à effectuer avant cette course |         |
| > Chevaux arrêtés    |        |       |       |         |     |        |             |        |             |                      |                     |                                              |         |
| > Demande certificat |        |       |       |         |     |        |             |        |             |                      |                     | Valider                                      | Annuler |
| > Engagements        |        |       |       |         |     |        |             |        |             |                      |                     |                                              |         |
| > Forfaits           |        |       |       |         |     |        |             | 1      |             |                      |                     |                                              |         |
|                      |        |       |       |         |     |        |             |        |             |                      |                     |                                              |         |

#### La situation vaccinale est analysée :

- Si les dates de vaccinations ne sont pas renseignées,
- si les vaccinations ne sont pas conformes au moment de l'engagement ou
- si la date d'un prochain rappel expire avant la course dans laquelle l'entraîneur engage le cheval
- Déclenchement d'un message d'alerte